# GitHub e GitHub Page

{ reprograma }

#### **O** que vai ser apresentado

- Um introdução do Github • A história

  - para quer serve o Github Ο
  - o que é Repositório 0
- Criar uma conta.
  - Todos passos
- Criar um repositório para o site.
- Upload de arquivos.
- Configuração do Github Page.

#### Sobre mim

- Daviny Letícia
- Ela / Dela
- Atuo com Engenharia de Software e Professora

#### **Curiosidade:**

- Toco violino na horas vagas, amo série.
- Atualmente estou assistindo The Resident

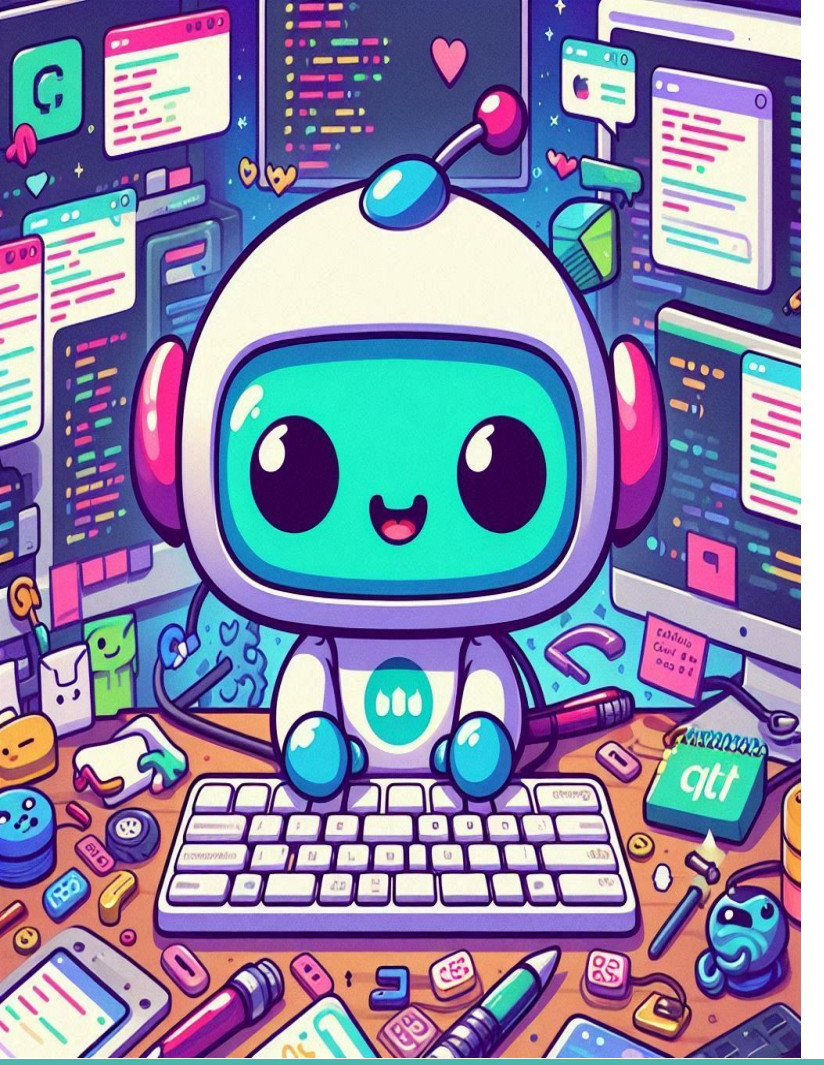

### Introdução do Github

- plataforma de hospedagem de código, controle de versão
- Origem: Fundado em 2008 por Tom Preston-Werner, Chris Wanstrath, e PJ Hyett.
- Crescimento e aquisições (como a compra pela Microsoft em 2018).
- Impacto da plataforma na colaboração open-source.

#### Criando a conta

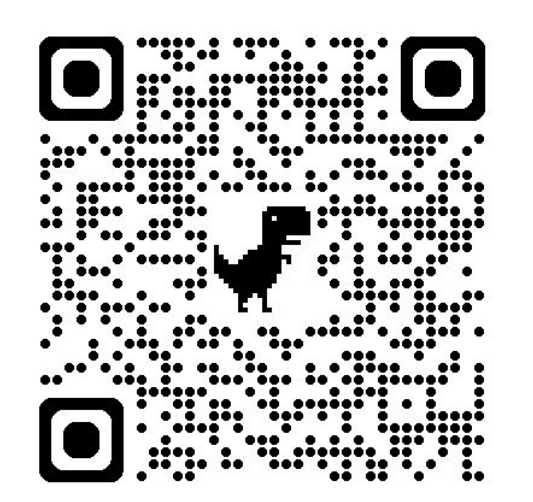

Passo a passo de como criar uma conta:

- Acessar o <u>site do GitHub</u>.
- Preencher dados (nome de usuário, e-mail e senha).
- Confirmar a criação da conta via e-mail.
- Explorar o perfil e configurar as preferências.

## O que é Repositório

- Conceito de repositório: local onde os arquivos de um projeto ficam armazenados.
- Tipos de repositórios: Público e Privado.
- Funções de um repositório (versionamento, histórico de mudanças, branches).

#### Criando um Repositório para nosso site

Passo a passo para criar um repositório:

- Clicar em "New" no painel de repositórios.
- Definir nome, descrição e visibilidade (público/privado).
- Inicializar com um README ou .gitignore, se necessário.

#### Criando um Repositório para nosso site

#### **Create a new repository**

A repository contains all project files, including the revision history. Already have a project repository elsewhere? <u>Import a repository</u>.

Required fields are marked with an asterisk (\*).

#### Repository template

| No template 👻                                        |          |
|------------------------------------------------------|----------|
| Start your repository with a template repository's o | ontents. |

| Owner *                       |                                           | Repository name *                 |                                                    |
|-------------------------------|-------------------------------------------|-----------------------------------|----------------------------------------------------|
| 🚷 davinyleticia 👻             |                                           | /                                 |                                                    |
| Great rep<br><b>Descripti</b> | ository names a<br>i <b>on</b> (optional) | re short and memorable. N         | eed inspiration? How about <b>fuzzy-garbanzo</b> ? |
| 0                             | Public<br>Anyone on the inte              | ernet can see this repository. Yo | u choose who can commit.                           |
|                               |                                           |                                   |                                                    |

#### { nome do seu perfil }.github.io

### Upload dos arquivos

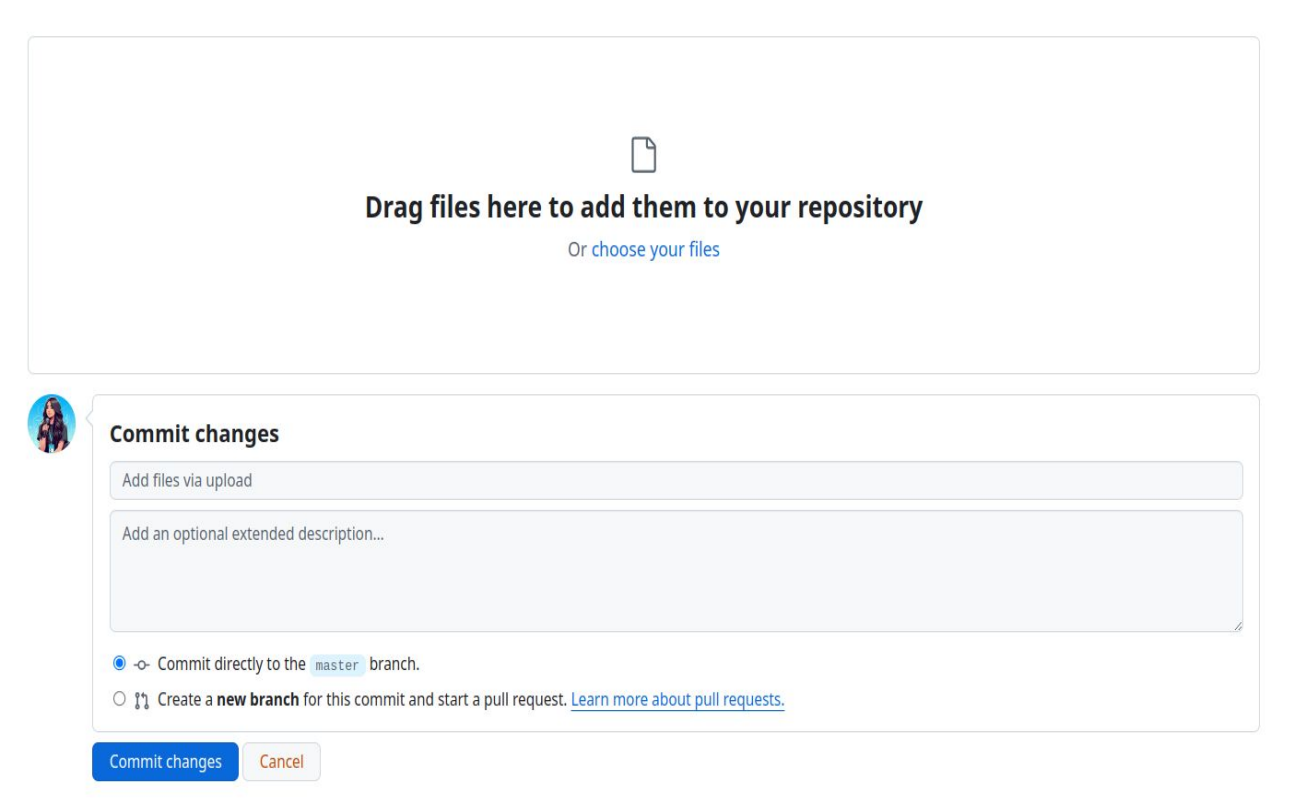

### **Configurações do Github Page**

O que é GitHub Pages? (hospedagem de sites estáticos diretamente de um repositório).

Como habilitar o GitHub Pages:

- Acessar as configurações do repositório.
- Selecionar a branch e a pasta para a publicação.
- Obter o link do site.

Personalização básica do site.

## Muito Obrigada!!! :)

vidal.press

E-mail

hello@vidal.press